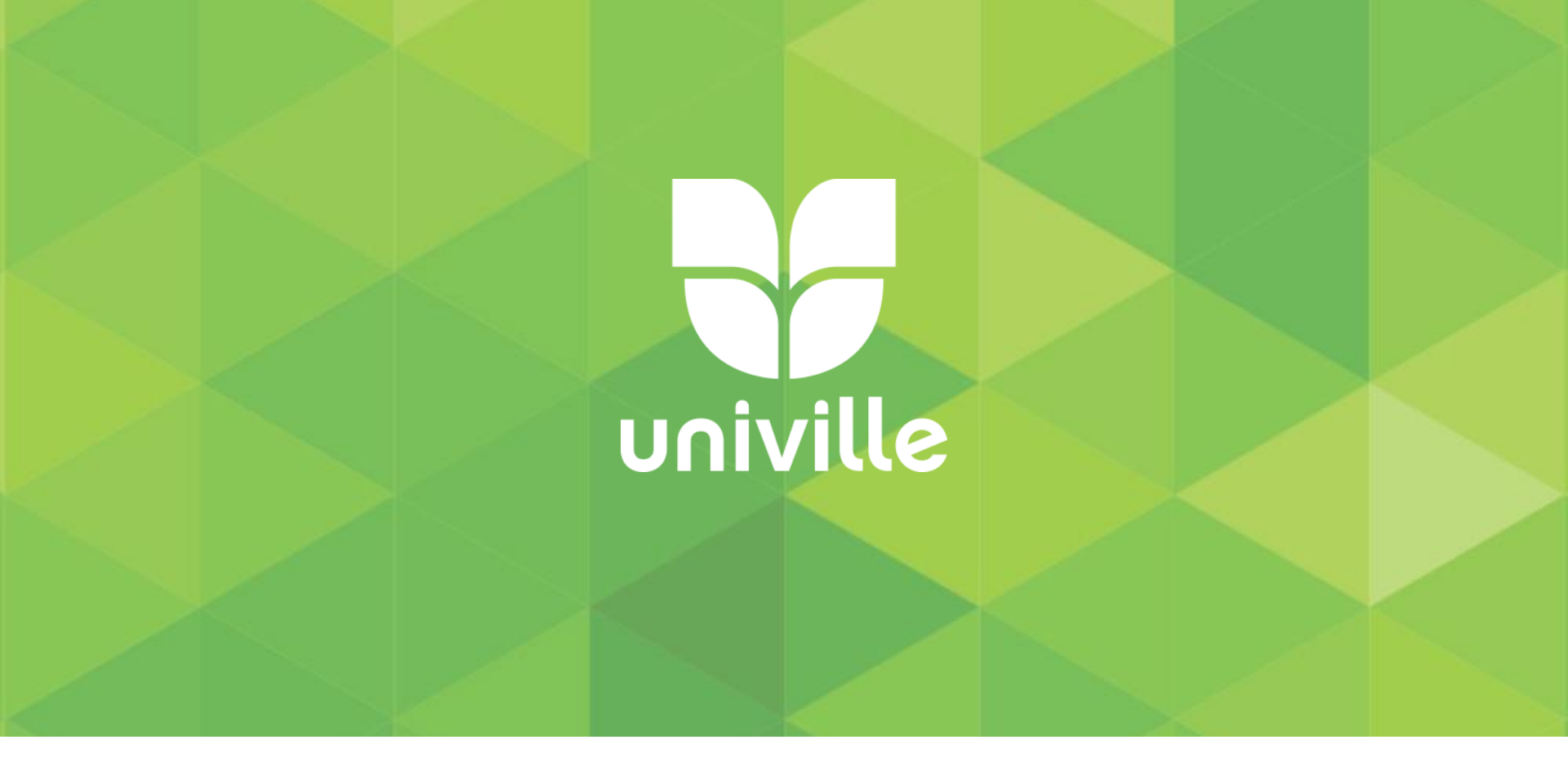

## Pergamum

## Gerando a Declaração de Nada Consta

# Funiville

### Acessar o site <u>https://www.univille.edu.br/</u> e clicar em Biblioteca

#### Universitária

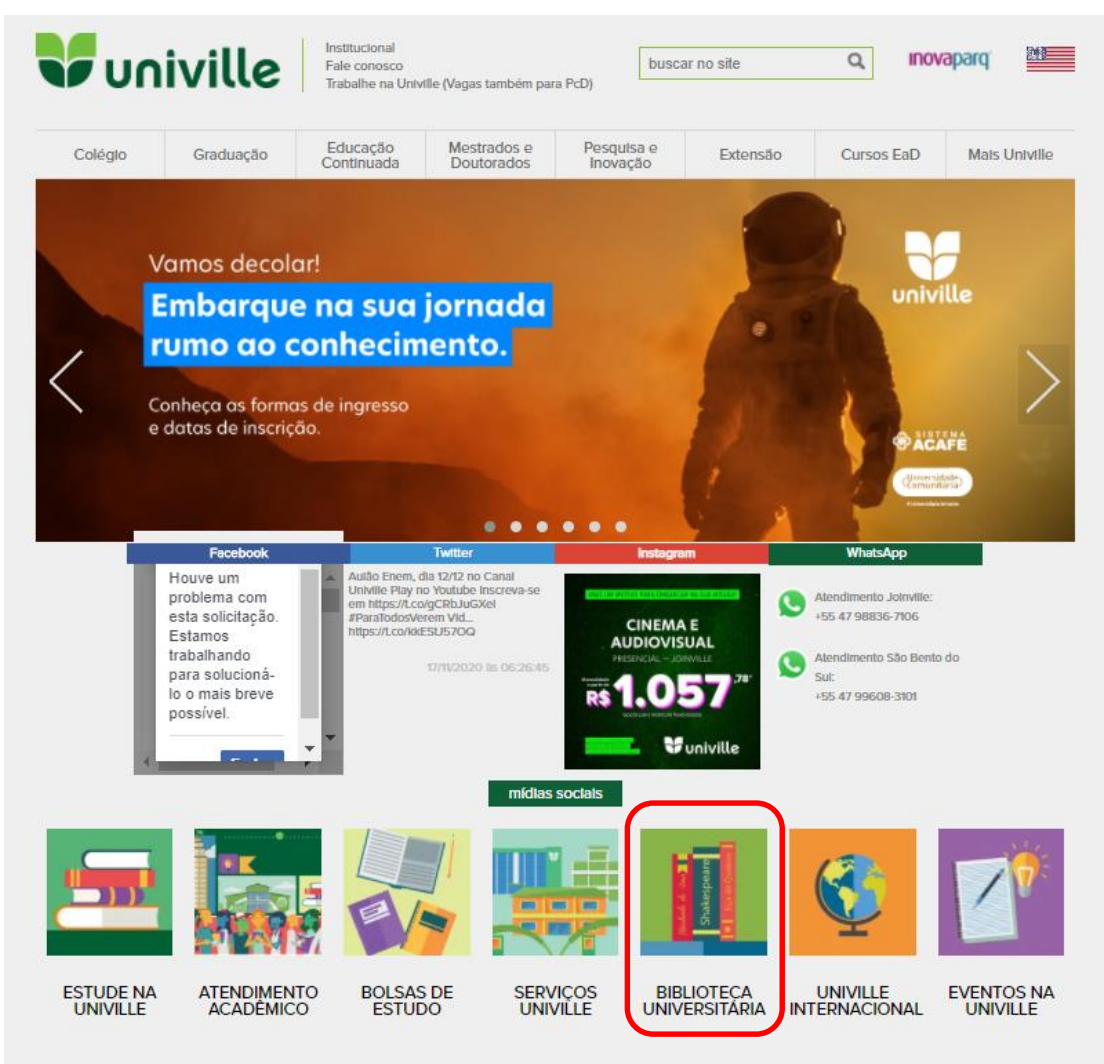

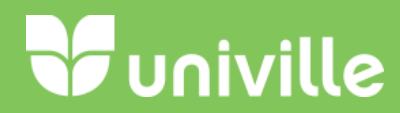

#### Clicar em Acesso Usuário/Consulta ao Acervo

|                                                    | iville                                                           | Fale conosco<br>Trabalhe na Ur                               | niville (Vagas também j                                   | busc                                        | ar no site                                 | Q IN                     | ovaparq"                      |
|----------------------------------------------------|------------------------------------------------------------------|--------------------------------------------------------------|-----------------------------------------------------------|---------------------------------------------|--------------------------------------------|--------------------------|-------------------------------|
| Colégio                                            | Graduação                                                        | Educação<br>Continuada                                       | Mestrados e<br>Doutorados                                 | Pesquisa e<br>Inovação                      | Extensão                                   | Cursos EaD               | Mais Univi                    |
| (THE)                                              |                                                                  |                                                              |                                                           |                                             |                                            |                          |                               |
| -                                                  |                                                                  | 12                                                           |                                                           |                                             | P. A.                                      | Contraction of the       |                               |
|                                                    | <u>e</u> ///                                                     | LEC I                                                        |                                                           |                                             |                                            |                          |                               |
|                                                    |                                                                  |                                                              |                                                           |                                             | XXX                                        |                          | IIIA                          |
|                                                    | E Star                                                           | 35                                                           |                                                           |                                             |                                            | I                        | f 🔽 🛛 in                      |
| IRLIOTECA                                          |                                                                  |                                                              |                                                           |                                             |                                            | Vaia també               | ám:                           |
| IBLIO IECA                                         | UNIVERSITARI                                                     | ~                                                            |                                                           |                                             |                                            | veja tamba               |                               |
| Biblioteca Cer<br>ara entrada na<br>ientações do F | ntral está atendeno<br>a biblioteca é obr<br>Protocolo de Biosso | do em regime de l<br>igatório o uso de<br>egurança da Univil | Plantão das 08h3<br>e <mark>máscara,</mark> e para<br>le. | 0 às 20h, de segu<br>a permanecer no a      | inda a sexta-feira<br>ambiente seguir as   | Acesso usu               | uário/consulta                |
| açô pada aptra                                     | ar om contato com                                                | a Bibliotoca polo M                                          | /hate App (47) 084                                        | 26 2805                                     |                                            | aceivo                   |                               |
| te poue enue                                       | in em contato com                                                |                                                              | 0 El                                                      | 50-2055.                                    |                                            | Tutorial ace             | esso EBSCO e                  |
| studante, emp<br>orrogado par<br>eríodo de isola   | orestou um livro d<br>ra quando retorna<br>mento social).        | a nossa Biblioteci<br>armos as ativida                       | a? Fique tranquilo<br>des presenciais (                   | (a) que o <b>prazo</b><br>não haverá cobran | de devolução fo<br>iça de multa neste      | Tutorial Mir             | nha Bib <mark>l</mark> ioteca |
| resencia <mark>l e vi</mark>                       | rtual                                                            |                                                              |                                                           |                                             |                                            | Guia de Tra<br>Acadêmico | abalhos<br>s                  |
| Univille dispon<br>npréstimo, alé                  | nibiliza mais de 10<br>em do acervo digita                       | 00 mil títulos, mais<br>al ao EBSCO e CA                     | de 170 mil volum<br>PES. Oferece ace                      | es e 3 mil periódic<br>sso à plataforma vi  | os para consulta e<br>irtual para consulta | Facebook                 | da <mark>Bibliot</mark> eca   |
| os títulos das n                                   | naiores editoras do                                              | pais.                                                        |                                                           |                                             |                                            | Horário de               | Atendimento                   |
| ocê pode estud                                     | dar em salas individ                                             | duais ou em grupo                                            | , com recursos de i                                       | multimídia e acesso                         | ) à internet.                              | Tutorial Dy              | naMed Plus                    |
| ncionários) e á                                    | à comunidade exte                                                | e pedagogico, ater<br>ma.                                    | idendo a comúnida                                         | iue academica (do)                          | Jennes, discentes (                        | Tutorial Re              | vista dos                     |

#### Bases, Acessos e Modelos de documentos

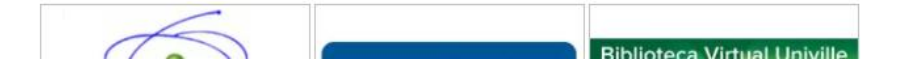

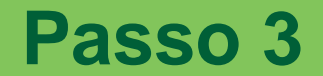

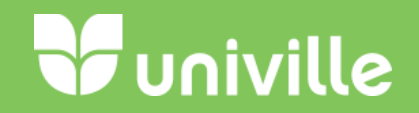

### Clicar em Meu Pergamum

| U       | univille                                                       |                                                                                                    | Q » Pergamum Mobile   Meu Pergamum   Elogios, sugestões, etc.                                                                                                    | Sugestões para aquisição   Ajuda   |
|---------|----------------------------------------------------------------|----------------------------------------------------------------------------------------------------|----------------------------------------------------------------------------------------------------|------------------------------------|
|         | Pesquisa Geral                                                 | Decemicar                                                                                                    |                                                                                                    | Selecione ou                       |
| 0       | Palavra   O Índice Buscar por: Livre  Registros por página: 20 | Ordenação:                                                                                                    | Unidade de Informa<br>Tipo de c                                                                                                    | ção: Todas<br>bra: Todas           |
| 20<br>1 |                                                                | COMUNIC<br>1. Se você tem livros emprestados da Biblioteca já pode devolvê-los! Se tiver dúvidas,                                                                                                    | ADO IMPORTANTE<br>entre em contato conosco no e-mail biblioteca@univille.br ou pelo WhatsApp                                                                                                    | o (47) 98436-2895.                 |
| A±      |                                                                | <ol> <li>2. A Biblioteca da Univille at<br/>3. Retornaremos o atendiment<br/>COMUNIC,</li> <li>1. O e-mail é uma forma de alertá-lo sobre a data de devolução de seu empréstimo, portan</li> <li>2. Guarde sempre seu comprovante de empréstimo e acompanhe suas ativid</li> </ol> | tenderá até o dia 22/12 as 12horas.<br>to em 14/01/2021, das 08h30 as 20h.<br>ADO IMPORTANTE<br>to o não envio da mensagem, independentemente do motivo, não o isenta d<br>lades de renovação, devolução e reserva acessando o Meu Pergamum e evite | o pagamento de multa.<br>e multa5. |
|         |                                                                | 3. Os avisos do Sistema da Biblioteca serão enviados somente para o e-mail in                                                                                                    | nstitucional ( @univille.br ). Mantenha seu e-mail atualizado no cadastro da l                                                                                                    | biblioteca.                        |

**Univille** 

#### Entrar com seu número de Matrícula e Senha da Biblioteca

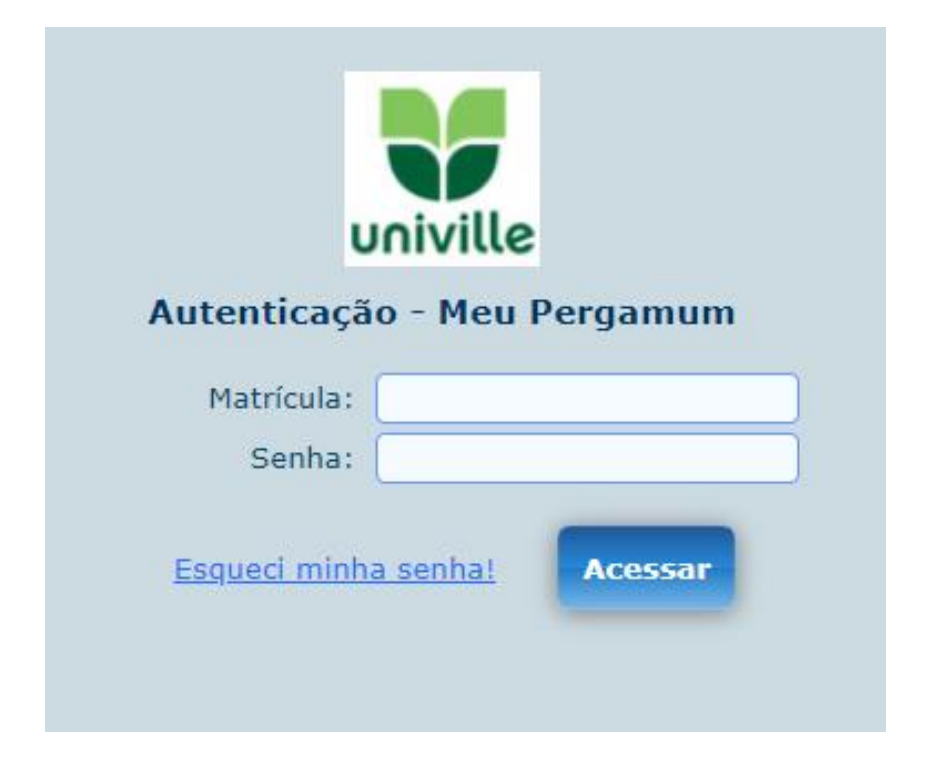

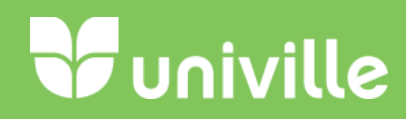

- **Clicar em:**
- Serviços
- Empréstimo
- Declaração de Nada Consta

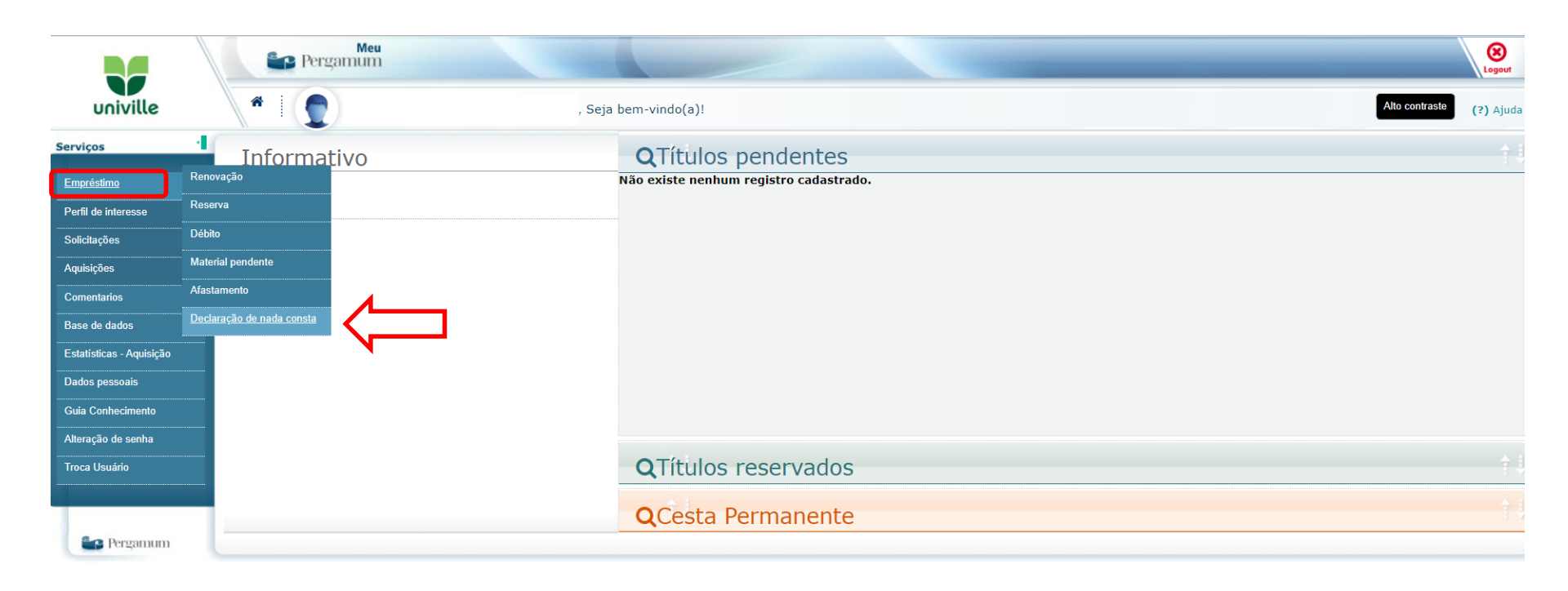

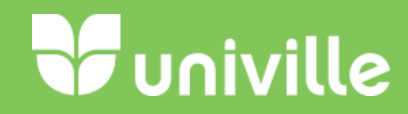

#### Clicar em Ok.

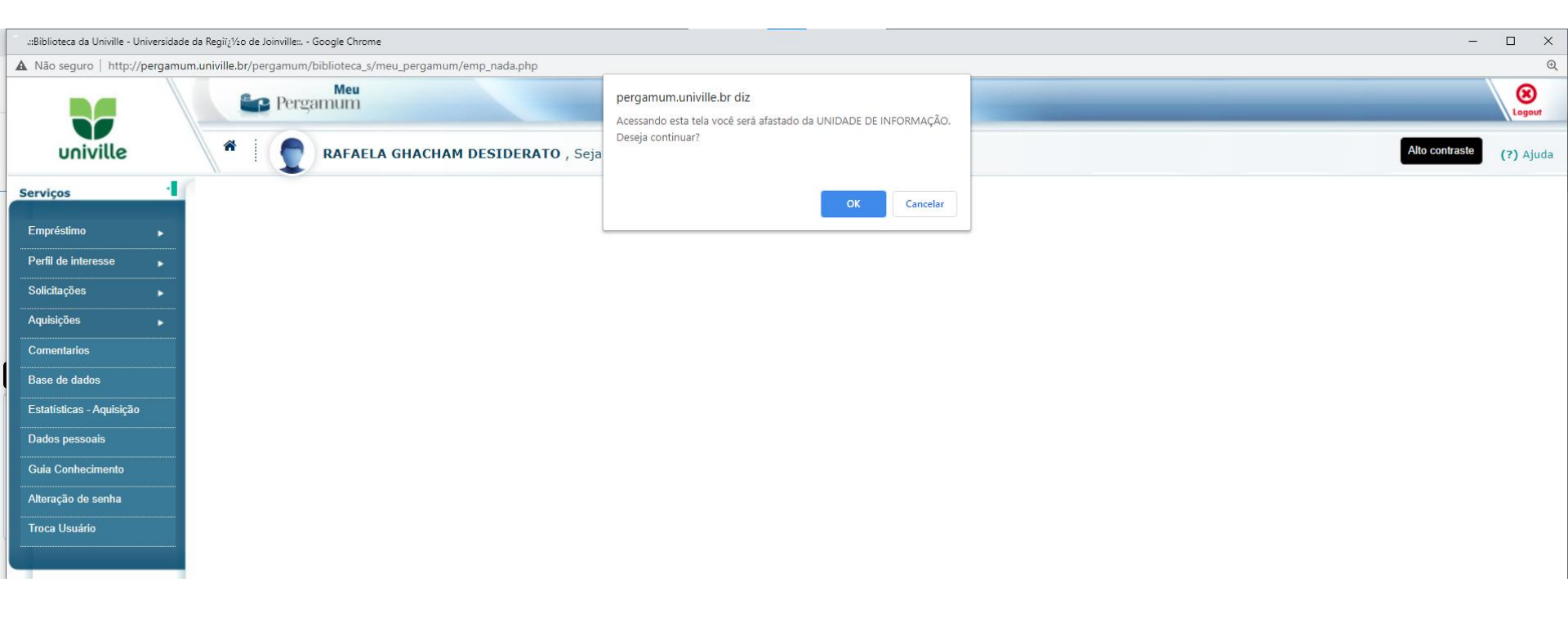

# Funiville

#### Verificar em seu Navegador as Permissões para a geração de Pop-Ups e Habilitar

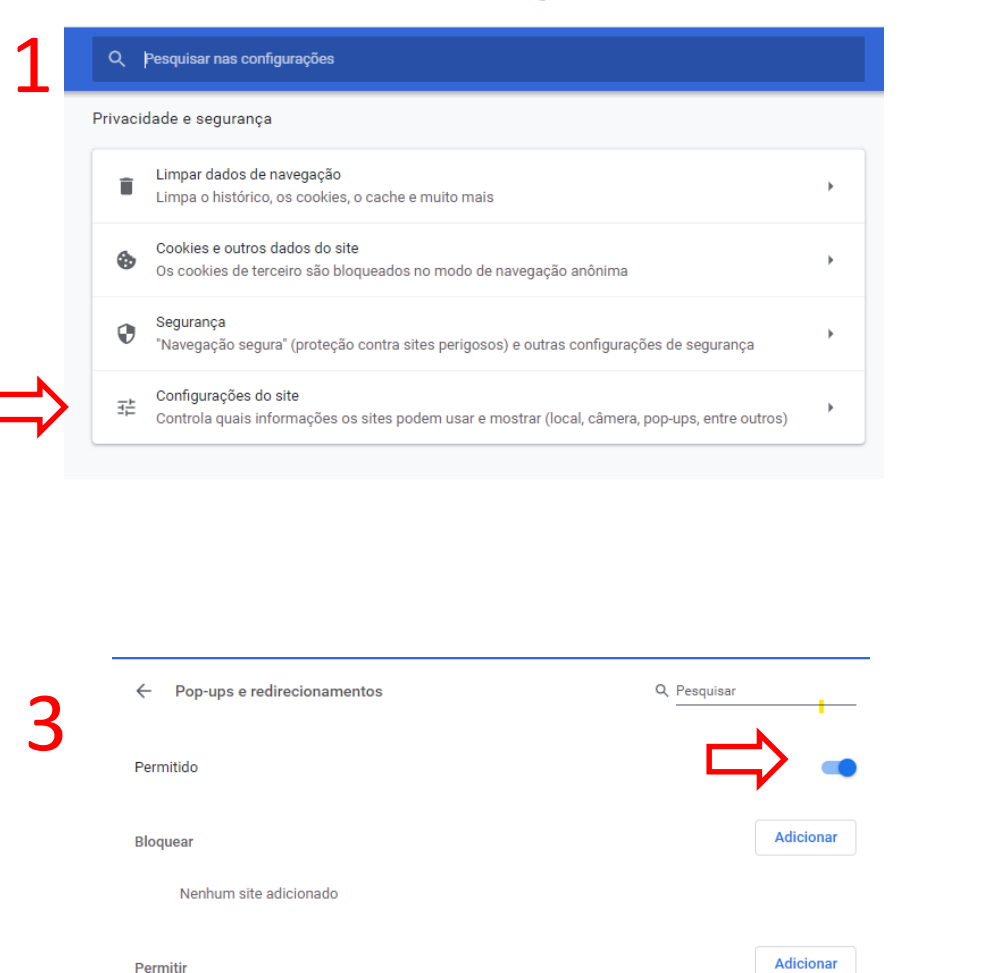

| 9             | Local<br>Perguntar antes de acessar                                                                                                    |  |
|---------------|----------------------------------------------------------------------------------------------------|--|
|               | Câmera<br>Perguntar antes de acessar                                                                                                    |  |
| ۴             | Microfone<br>Perguntar antes de acessar                                                                                                    |  |
| Ļ             | Notificações<br>Perguntar antes de enviar                                                                                                    |  |
| ¢             | Sincronização em segundo plano<br>Permitir que sites fechados recentemente concluam o envio e o recebimento de dados                                                                                                    |  |
|               |                                                                                                    |  |
| Outra         | is permissões                                                                                                    |  |
| Outra<br>Cont | is permissões<br>eúdo<br>Cookies e dados do site<br>Os cookies de terceiro são bloqueados no modo de navegação anônima                                                                                                   |  |
| Outra<br>Cont | s permissões<br>eúdo<br>Cookies e dados do site<br>Os cookies de terceiro são bloqueados no modo de navegação anônima<br>JavaScript<br>Permitido                                                                         |  |
| Outra Cont    | is permissões<br>eúdo<br>Cookies e dados do site<br>Os cookies de terceiro são bloqueados no modo de navegação anônima<br>JavaScript<br>Permitido<br>Flash<br>Impedir que sites executem Flash                           |  |
| Outra Cont    | s permissões<br>eúdo<br>Cookies e dados do site<br>Os cookies de terceiro são bloqueados no modo de navegação anônima<br>JavaScript<br>Permitido<br>Flash<br>Impedir que sites executem Flash<br>Imagens<br>Exibir todos |  |

Nenhum site adicionado

#### O PDF da Declaração de Nada Consta será gerado, salvar ou imprimir

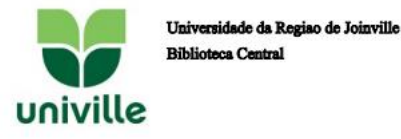

#### DECLARAÇÃO

Declaramos, para os devidos fins, que o usuário(a) , Matrícula 0000000 i, ( Funcionário ) está com sua situação regular na biblioteca..

Joinville, 09/12/2020

**V**univille

http://pergamum.univille.br/pergamum/biblioteca/url\_redireciona.php?cod=NDQwOTYy-PRG-MDAwMDAwMDE1NDE1Ng==&valid=4A78A60727

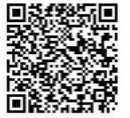

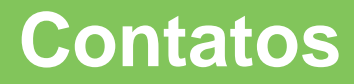

univille

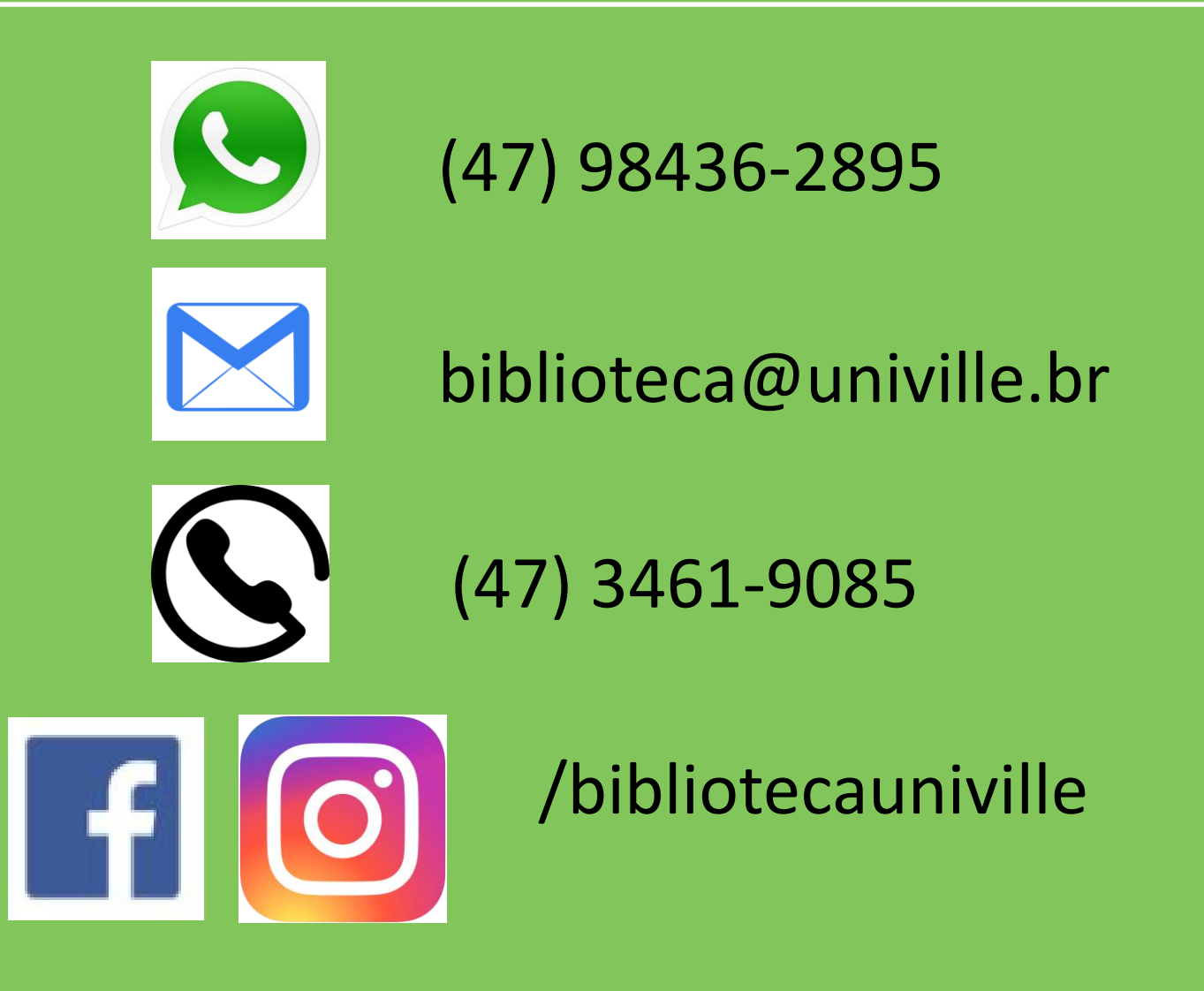